## シロイルカパフォーマンス 抽選申込方法

STEP1 スマートフォンで QR コードを読み取り、入場予約サイトにアクセスします

「入場予約可能日一覧」ページ(TOPページ)が表示されます。
 入場予約希望日の【申込】ボタンをタップします。

## STEP2 ユーザー情報を登録します。(初回アクセス時のみ)

② 初回アクセス時のみ、ログイン情報を登録する参加登録画面が表示されます。メールアドレスとパスワード(4ケタ以上)を入力し、【規約】に同意のうえ参加する】ボタンをタップします。
 ③ 入力したメールアドレスに受付確認用のメールが自動送信されます。本文内に記載されている URL にアクセスすると、予約申し込みが可能となります。

## STEP3 予約申し込みページから希望時間の予約を行います

④「希望入場予約申し込み」ページが表示され、ご希望の時間(第三希望まで選択可能)選択し、【申込内容を確認する】ボタンをタップします。

※同日の予約は1人1回となります。

- ⑤ 入力内容確認ページが表示され、内容を確認し、【入場予約 を申込】ボタンをタップします。
- ⑥ 予約が完了すると「予約申込み完了」ページが表示されます。
- ⑦ 抽選結果は、希望入場日3日前の16時以降に、登録されたメールアドレスに通知されます。(サイトからも確認できます)

## STEP4 (当選時)当日の予約時間に入場します

- ⑧ 抽選結果通知メール本文記載の URL または、直接サイトへ アクセスします。
- ⑨ 当選日の【入場可能】ボタンをタップし、表示される画面を 入場ロスタッフに提示し、入場します。

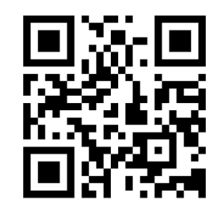

| 入場予約                                                                                                    |
|----------------------------------------------------------------------------------------------------|
| 登録済みの方はこちら                                                                                                    |
| 新規ユーザー情報登録                                                                                                    |
| 以下の内容をご入力いただき、利用規約をご確認の<br>うえ、ご参加ください。<br>※は入力必須項目です。                                                                                                    |
| お申込み後、確認用のメールが送信されます。<br>メールアドレスとパスワードは、入場の際に必要に<br>なります。実際にご利用されるアドレスをご入力く<br>ださい。                                                                                                    |
| 確認用のメールが届かない場合は <u>こちら</u> をご確認く<br>ださい。                                                                                                    |
| <b></b> <i> <b> </b> <i> </i></i>                                                                                                    |
|                                                                                                    |
| */37-F                                                                                                    |
| 半角英数字8~12文字                                                                                                    |
| ※パスワード(確認用)                                                                                                    |
| 半角英数字8~12文字                                                                                                    |
| ※パスワードを抱えておいてください。 ブラウザは                                                                                                    |
| 毎回同じプラウザをご利用ください。                                                                                                    |
| 第回同じプラウザをご利用ください。<br>規約に同意のうえ<br>入場予約に進む                                                                                                    |
| 毎回同じブラウザをご利用ください。<br>規約に同意のうえ<br>入場予約に進む                                                                                                    |
| #回同じプラウザをご利用ください。<br>規約に同意のうえ<br>入場予約に進む<br>11:13 v ellを■・<br>&あ ● webentry.net C                                                                                                    |
| #回同じプラウザを2利用ください。<br>規約に同意のうえ<br>入場予約に進む<br>11:13 ペ ・11 マー・<br>まあ ● webentry.net こ<br>ジロイルカバフォーマンス<br>切り 子 約2 ここ                                                                                                    |
| #GIRU ブラウザを2利用 ください。<br>規約に同意のうえ<br>入場予約に進む<br>11:13 イ ull マー・<br>ああ ● webentry.net                                                                                                    |
| Ale Point and Ale Ale Ale Ale Ale Ale Ale Ale Ale Ale                                                                                                    |
| Algebrace Algebra and Algebra and Algeb  |
| Agenduation of the second of the second of |
| Algebraic and Algebraic and  |
| ABORDERSE ABORDERSE ABOR |
| ABORD FOOT OF SEAMER CEASA.<br>日1137  「日本 日本 日本 日本 日本 日本 日本 日本 日本 日本 日本 日本 日本 日                                                                                                    |

各回、開演の15分前からパフォーマンス会場に入場できます。